Um eine der PDF-Dateien abzurufen, klicken Sie bitte auf das zugehörige Symbol <u>den übersichtstabellen</u>.

| PAPI-Fragebogen                     | 1.1/1.3 Schüler/innen, Klasse 5 in Regelschulen | 2010 | A28, A63      | <u>i≟i pdf</u> |
|-------------------------------------|-------------------------------------------------|------|---------------|----------------|
| PAPI-Fragebogen                     | 1.2 Schüler/innen, Klasse 5 in Förderschulen    | 2010 | A56           | <u>i≟i pdf</u> |
| Allgemeiner Lehrerfragebogen (PAPI) | 1.5 Lehrer/innen                                | 2010 | A28, A56, A63 | <u>i≟i pdf</u> |
| Klassenlehrerfragebogen (PAPI)      | 1.5 Lehrer/innen (nur Klassenlehrer/innen)      | 2010 | A28, A56, A63 | <u>i≟i pdf</u> |
| Deutschlehrenfragebogen (PAPI)      | 1.5 Lehrer/innen (nur Deutschlehrer/innen)      | 2010 | A28, A56, A63 | <u>i≟i pdf</u> |
| PAPI-Fragebogen                     | 1.6 Leiter/innen                                | 2010 | A28, A56, A63 | <u>i≟i pdf</u> |
| CATI-Instrument                     | 1.4 Eltern                                      | 2010 | B20           | 🛓 pdf          |

Nun öffnet sich ein kleines Fenster mit zwei Eingabefeldern. In das obere Feld soll der Benutzername eingegeben werden. In das untere Feld das Passwort. Benutzername sowie Passwort erhalten Sie vom Datenzentrum.

| Authentifizierung erfo                      | rderlich                                                              | _ XX _ |
|---------------------------------------------|-----------------------------------------------------------------------|--------|
| Für den Server 78.46<br>sind ein Nutzername | .85.231:80 unter NEPS Download Co<br>e und ein Passwort erforderlich. | enter  |
| Nutzername:<br>Passwort:                    |                                                                       | ]      |
|                                             | Anmelden                                                              | then   |

Bitte geben Sie Benutzernamen und Passwort ein. Um den Download der PDF-Datei anzufordern, klicken Sie "Anmelden". Nun öffnet sich die folgende Seite:

## NEPS National Educational Panel Study

## DOWNLOAD CENTER

#### Welcome to the NEPS Download Center

For downloading the requested file please insert your personal download code below:

| Please insert y | our download code                                           |
|-----------------|-------------------------------------------------------------|
| Filename        | Q_A56_T                                                     |
| Download code   |                                                             |
|                 | Form of a valid code; xxxxxxxx-xxxx-xxxx-xxxx-xxxxxxxxxxxxx |
|                 | submit                                                      |

### Request a download code

You can easily request a download code by filling out the registration form.

#### Forgot your code?

You can not remember your personal download code? Request a new one here!

Neben der Bezeichnung "Download code" befindet sich ein leeres Eingabefeld. Bitte geben Sie den Downloadcode ein, den Sie bei der Erstbenutzung via Registrierung angefordert haben. Anschließend klicken Sie bitte auf "submit", um die Datei herunterzuladen.

Sollten Sie noch keinen Downloadcode besitzen, befolgen Sie die folgenden Schritte:

Klicken Sie bitte auf "<u>registration form</u>". Nun öffnet sich eine Seite mit dem auszufüllenden Formular.

# NEPS National Educational Panel Study

## DOWNLOAD CENTER

## Registration

Please register first by filling out the following form. We will send a download code to your e-mail address subsequently. Red fields are mandatory.

| E-mail*:                         |           |  |
|----------------------------------|-----------|--|
|                                  |           |  |
|                                  |           |  |
| Address of research institute/ur | versity*: |  |
| Research institute/university*:  |           |  |
| _astname*:                       |           |  |
|                                  |           |  |

Nachdem Sie die relevanten Daten in die Felder eingetragen haben, klicken Sie bitte auf **submit** um diese zu bestätigen.

Nach kurzer Zeit erhalten Sie eine E-Mail mit dem **persönlichen Downloadcode**. Bewahren Sie diesen Code gut auf, denn Sie werden ihn immer benötigen, wenn Sie PDF-Datei herunterladen möchten. Unter "Request a new one here" [mit Link] können Sie einen vergessenen Download-Code anfordern.